## SELF PASSWORD RESET – ENROLLMENT

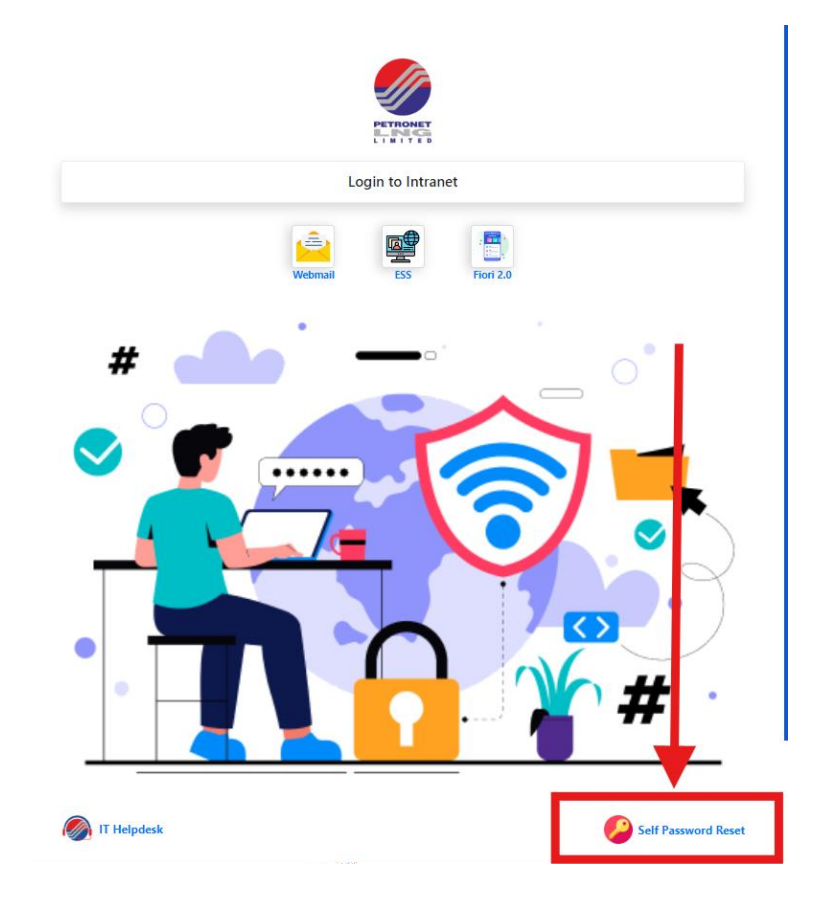

Step 1 – Open <u>www.pll.co.in</u> and go to "Self password reset" option.

Step 2 – Login using your active credentials

|         | 837<br>••••••<br>PLL<br>Login                | • |   |
|---------|----------------------------------------------|---|---|
| مر<br>6 | Forgot your password?<br>Account locked out? | ^ | • |
| 0       |                                              |   | • |

## Step 3 – "Click Here" for enrollment

| ← → ♂ 🛱 adselfservice.pll.co.in:9251/webclient/index.html?#/selfservice/change-passw                                                                                                    | rord                                                                                                    | 💿 🛧 🦁 🏠   🛓 🏝 New Chrome available 🗄                                                 |
|----------------------------------------------------------------------------------------------------|----------------------------------------------------------------------------------------------------|--------------------------------------------------------------------------------------|
|                                                                                                    | orid Welcome! This portal offers you the power of password self-service!    Password Reset: Securely reset your machine password without help deak assistance.  Account Uniod: Uniod your account when you get locket out without help deak assistance.  Exercit now to enjoy these benefit: Citis here | <ul> <li>Co ☆ S D   2 2 Mes Crosse and do 1</li> <li>*   search treatives</li> </ul> |
| The entimum parametry days 61     The entimum parametry days 60     The entimum parametry frength 61     Bis of parametric removaled 63     The parametric removality property is enabled     Charge transmitt |                                                                                                    |                                                                                      |

Please enroll for the forced verification methods enabled for your account.

| Ô | Microsoft Authenticator                                                                                                    |      |
|---|----------------------------------------------------------------------------------------------------|------|
|   | <ol> <li>Install Microsoft Authenticator.</li> <li>Go to the Microsoft Authenticator app. Select Add account &gt; Other (Google, Facebook, etc.).</li> <li>Scan the displayed QR code. A one-time-passcode is generated in the app.</li> </ol> |      |
|   |                                                                                                    |      |
|   | Can't scan the QR code?                                                                                                    |      |
|   | 4. Enter the code generated by the Microsoft Authenticator app                                                                                                    |      |
|   | Step 1 of 1                                                                                                    | Next |

Step 4 – On your mobile go to Playstore(Android) / App Store(Apple). Search for Microsoft Authenticator and install it. If already installed, skip this step and move to step 5.

Step 5 – Open Authenticator app and click on the + icon

|              |                                   | · · · ·      |     |  |
|--------------|-----------------------------------|--------------|-----|--|
| Authentic    | ator                              | +            | Q : |  |
| A Pet<br>mar | ronet LNG Ltd.<br>nishchaudhary@p | etronet g.in | >   |  |
|              |                                   |              |     |  |
|              |                                   |              |     |  |
|              |                                   | •            |     |  |
|              |                                   |              |     |  |
|              |                                   |              |     |  |
|              |                                   |              |     |  |
|              |                                   |              |     |  |
|              |                                   |              |     |  |
|              |                                   |              |     |  |

Step 6 – Select "Other Account" option. A scan windows will open scan the QR is Step 3

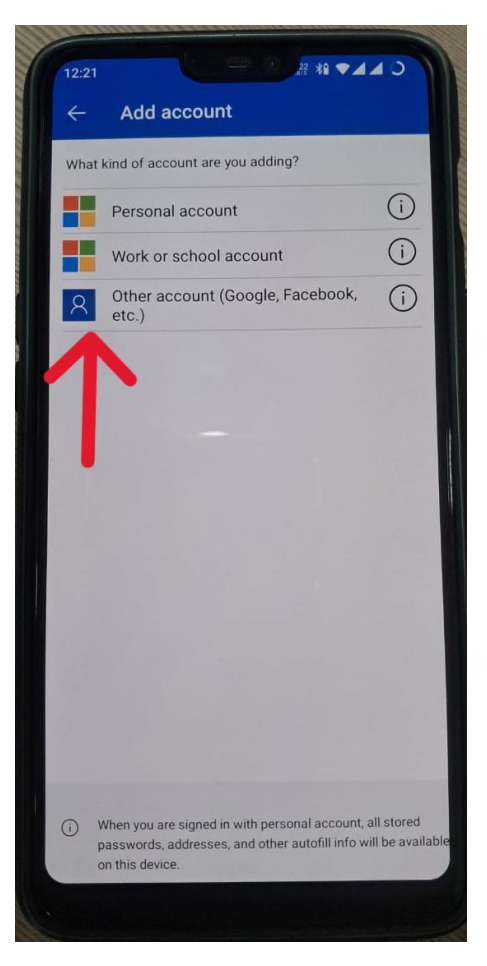

Step 7 - You will find your account in the "Authenticator" dashboard now

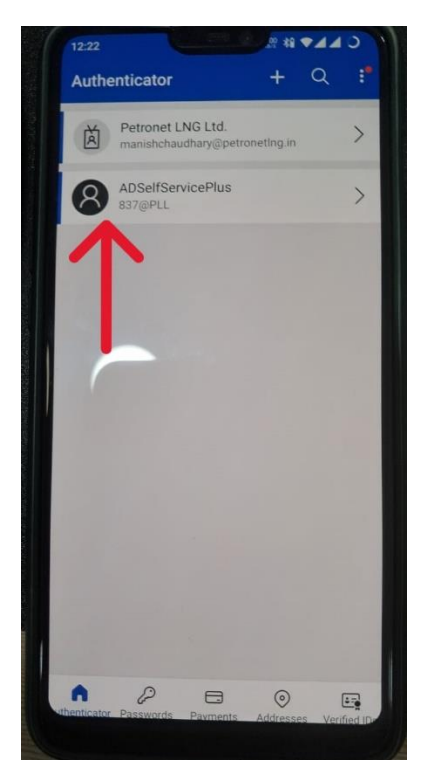

Step 8 – Click on the new account and look for an OTP

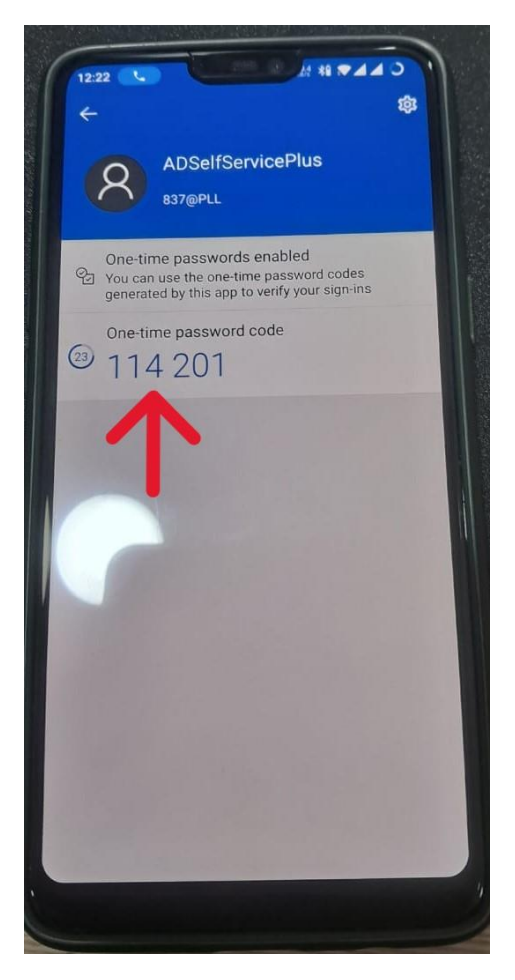

Step 9 - Enter the OTP on the system and click on "Next".

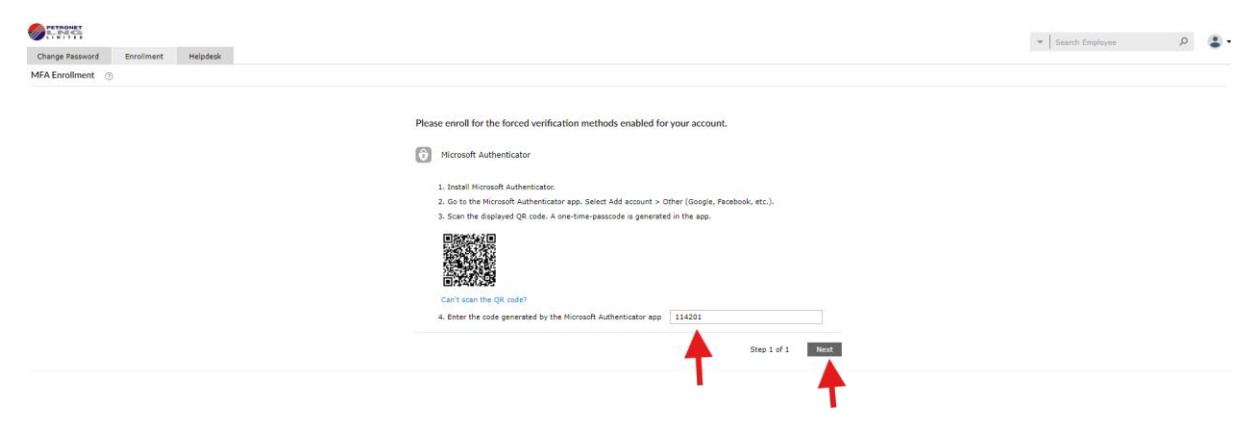

Step 10 – Enrolment complete.

## SELF PASSWORD RESET FORGOT PASSWORD / PASSWORD RESET / ACCOUNT UNLOCK

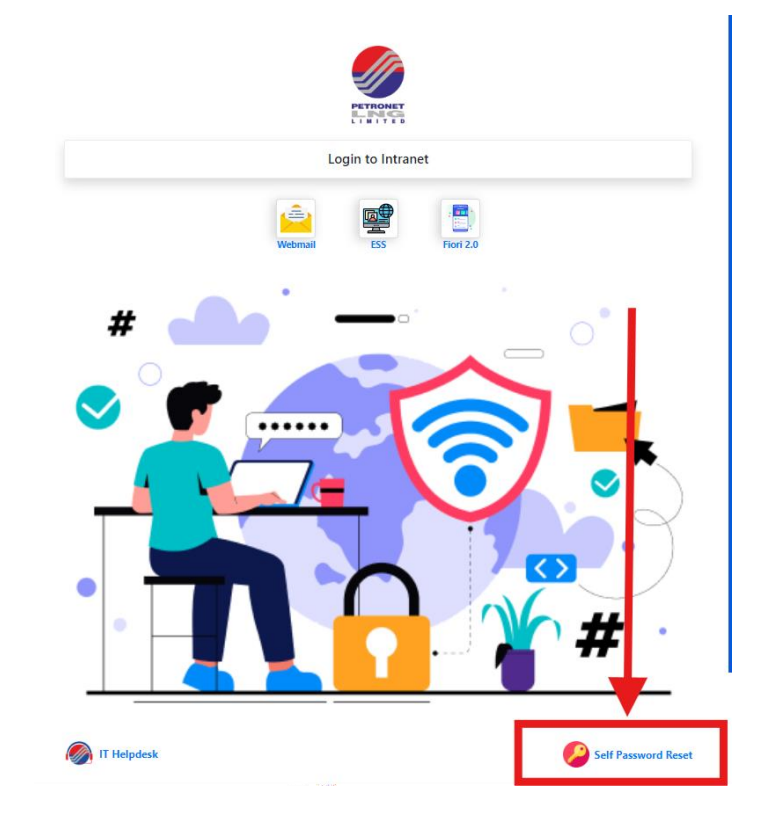

Step 1 – Open <u>www.pll.co.in</u> and go to "Self password reset" option.

Step 2 – For **PASSPORT RESET**, login with your active credentials.

| *  | Log In                |   |   |   |
|----|-----------------------|---|---|---|
|    | 837                   |   |   |   |
|    | •••••                 | 0 |   |   |
|    | PLL                   | ~ |   |   |
|    | Login                 |   |   |   |
| هر | Forgot your password? |   | ~ |   |
| Ô  | Account locked out?   |   | ^ |   |
|    |                       |   |   | • |

Step 3 – Change your password.

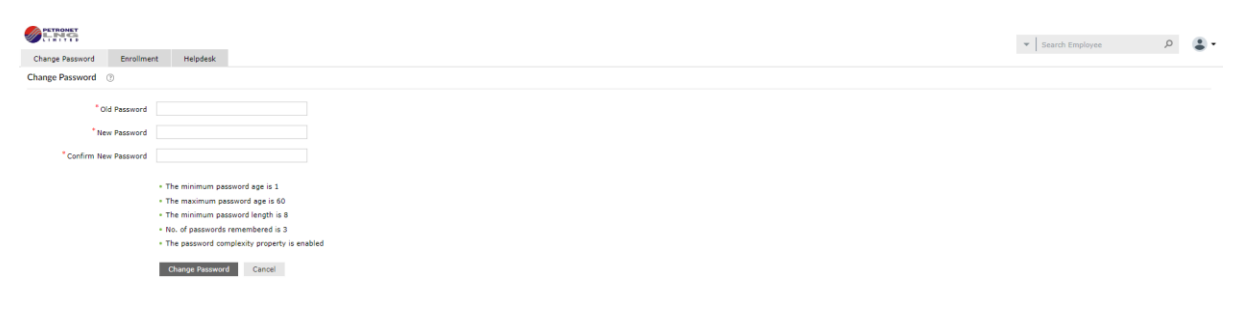

Step 4 – For **FORGOT PASSPORT**, click on "Forgot your password?" and enter your empid.

| • | Log In                |      |   | ^ |  |
|---|-----------------------|------|---|---|--|
|   | Forgot your password? |      |   |   |  |
|   | 837                   |      |   |   |  |
|   | PLL                   |      | * |   |  |
|   | 662548 66             | 2548 |   |   |  |
|   | Continue              |      |   |   |  |
| Ĥ | Account locked out?   |      |   | ^ |  |
|   | 10 march              |      |   |   |  |

Please check your Microsoft Authenticator App

| Type the characters you see in the picture below | ν. |  |
|--------------------------------------------------|----|--|
| 664332                                           |    |  |
| Letters are not case-sensitive $\varphi \mid 0$  |    |  |
|                                                  |    |  |

Step 5 – Open Authenticator app and click on account with your empid

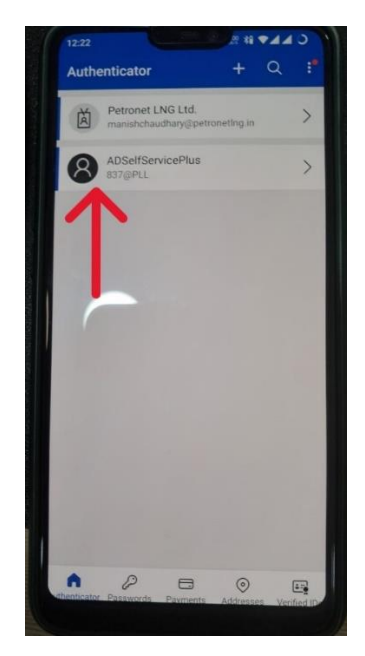

Step 6 – Enter OTP from app in the system as seen in step 4. Now you will see option to create a new password.

Step 7 - For ACCOUNT UNLOCK, click on "Account Locked out?" and enter your empid.

| •  | Log In                | ^                   |
|----|-----------------------|---------------------|
| هر | Forgot your password? | <ul> <li></li></ul> |
|    | Account locked out?   |                     |
|    | 837                   |                     |
|    | PLL 🗸                 |                     |
|    | 559193 014            |                     |
|    | Continue              |                     |
|    | 1000 The T            | •                   |

Please check your Microsoft Authenticator App

| ype the characters you see in the | picture belo |
|-----------------------------------|--------------|
| 664332                            |              |
| 0. 2                              |              |
| Letters are not case-sensitive    | க்பக்        |

Step 8 - Open Authenticator app and click on account with your empid

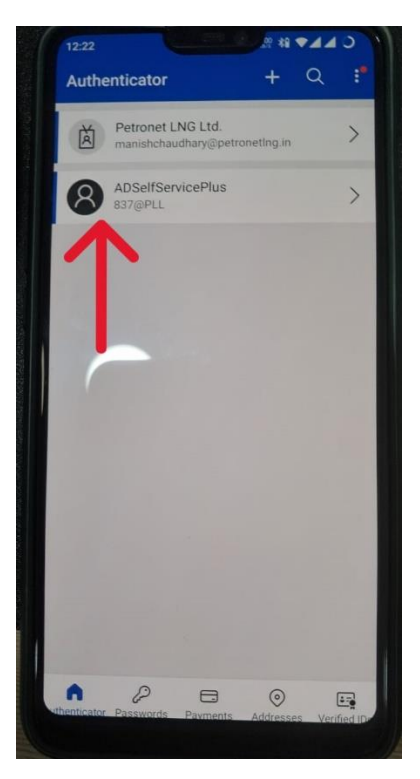

Step 9 – Enter OTP from app in the system as seen in step 7. Verify your identity with a Captcha and click "Unlock Account".

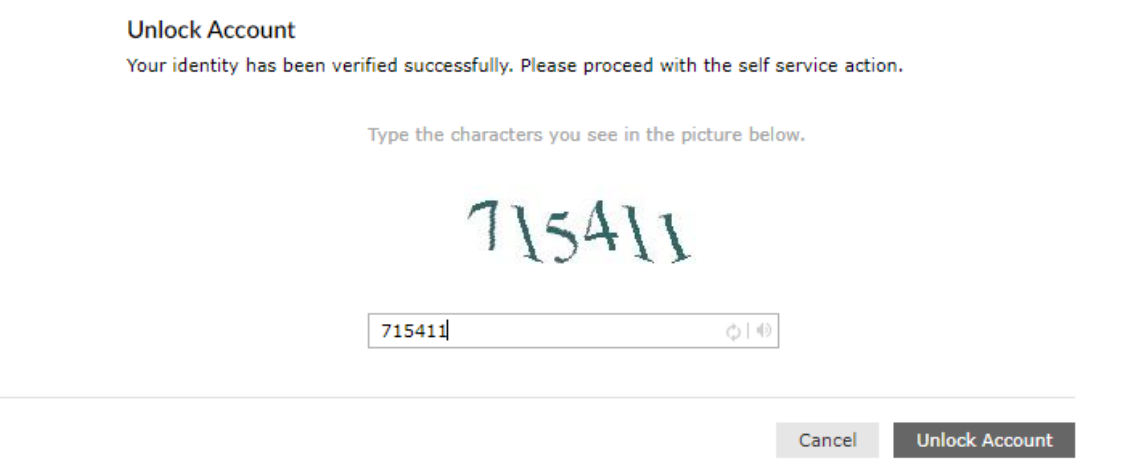